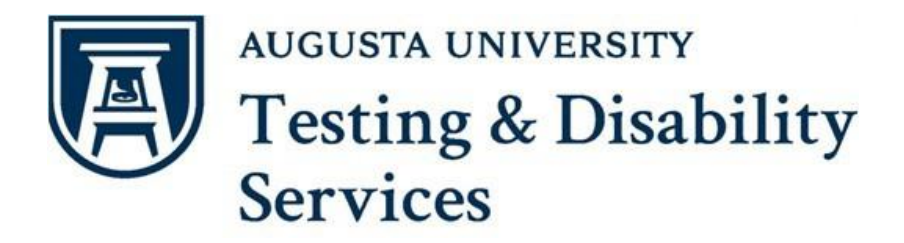

Students must meet with faculty within one (1) week of receiving accommodation notifications to discuss the implementation of the Flexibility Agreement Plan. You MUST meet with each of your instructors to review and complete the Flexibility Agreement Plan before flexibility can be implemented. **Accommodations are never retroactive.** Flex Plans must be accepted on AIM each semester. Please follow the steps below to accept the flex plan.

**Step 1:** Access AIM by using this link: <u>TDS AIM Portal</u> **Step 2:** Select "Flex Plan" from the far left menu, in the Accommodations box.

| List Requests<br>Submit Additional                                                                                                    | Accommodation Requests<br>SPRING 2025                                                                                      |
|----------------------------------------------------------------------------------------------------|----------------------------------------------------------------------------------------------------|
| Course Syllabus     Alternative Testing     Alternative Formats                                                                              |                                                                                                    |
| > Flex Plan                                                                                                    | View Request Detail                                                                                                    |
| MPORTANT DATES January 20 Martin Luther King Jr. Day Observance: No Classes/Administrative Offices Closed Closed All Day.                    | List of Accommodation Requests:<br>• MATH 1011.C1 -<br>MACROECONOMICS OF CHEESE<br>(Course Registration Number:<br>123456) |
| March 04<br>Last Day to Receive a W (Withdraw<br>without academic penalty)<br>March 06<br>Spring Pause: No<br>Classes/Administrative Offices |                                                                                                    |

**Step 3:** Locate the Review Needed box to determine the number of Flex Plans available for review.

| FLEX PLAN                             |                                                   |                                                      |                                                            |                     |  |  |  |  |
|---------------------------------------|---------------------------------------------------|------------------------------------------------------|------------------------------------------------------------|---------------------|--|--|--|--|
| LOGIN AS USER<br>BACK TO MY PROFILE > | MY DASHBOARD » FLEX PLAN      IMPORTANT MESSAGE   |                                                      |                                                            |                     |  |  |  |  |
| MY DASHBOARD                          | Instructors are asked to complete a Flex Plan add | ressing how the accommodation will be comprehensivel | y provided in the course. When available, you can view the | plan in the portal. |  |  |  |  |
| > Overview                            | Previous Term Term: 2024 - Summer Next Term       |                                                      |                                                            |                     |  |  |  |  |
| > Announcements                       |                                                   |                                                      |                                                            |                     |  |  |  |  |
| > Equipment                           |                                                   |                                                      |                                                            |                     |  |  |  |  |
| > Information Release Consents        | ACCOMMODATION REQUESTS                            | REVIEW NEEDED                                        | WAITING FOR REVIEW                                         |                     |  |  |  |  |
| > Login and Security                  |                                                   |                                                      |                                                            |                     |  |  |  |  |
| > My Appointments                     |                                                   |                                                      | •                                                          |                     |  |  |  |  |
| > My Documents                        | 3                                                 |                                                      | U                                                          |                     |  |  |  |  |
| > My Files                            |                                                   |                                                      |                                                            |                     |  |  |  |  |
| > My Eligibility                      | Number of Requests                                | Number of Flex Plan                                  | Number of Flex Plan                                        |                     |  |  |  |  |
| > My E-Form Agreements                | Total Completed Request: 0                        | Please Review Flex Plan                              | Currently Being Review By Staff or Instructor              |                     |  |  |  |  |
| > My Mailbox (Sent Emails)            |                                                   |                                                      |                                                            |                     |  |  |  |  |
| > My Signup List                      |                                                   |                                                      |                                                            |                     |  |  |  |  |

Scroll down and select "View" next to the Flex Plan you'd like to review.

| LIST R | EQUESTS FOR FLEX PLAN        |              |                                  |         |        |         |        |         |                             |                      |                   |
|--------|------------------------------|--------------|----------------------------------|---------|--------|---------|--------|---------|-----------------------------|----------------------|-------------------|
| Record | s Found: 1 (Showing: 1 - 1)  |              |                                  |         |        |         |        |         |                             | Show Per Page: 100 V | Page: 1           |
| View   | Status                       | Initiated On | Course<br>Registration<br>Number | Subject | Course | Section | Campus | Lecture | Accommodation Requested     | Request<br>Date      | Completed<br>Date |
| View   | Waiting for Student Response | 01/16/2025   | 123456                           | MATH    | 1011   | C1      | SAV    |         | Flexibility with Attendance | 08/16/2024           |                   |
| QUES   | TION?                        |              |                                  |         |        |         |        |         |                             |                      |                   |

Contact Testing & Disability Services at 706-737-1469 or tds@augusta.edu for guidance and assistance with determining the appropriate implementation of Flexibility with Absences Agreement Plan.

Testing and Disability Services Email: tds@augusta.edu Phone: 706-737-1469 **Step 4**: Read through the Flex Plan in detail to understand how the accommodation will be provided.

**Example Flex Plan:** In this example, the instructor indicated that the Flex Plan is reasonable for their course. The instructor also indicates that there are events outside of the normal class time. The course includes labs, clinicals, and presentations.

| REQUEST INFORMATION                                                                                                    | LIST OF QUESTIONS                                                                                                    |
|----------------------------------------------------------------------------------------------------|----------------------------------------------------------------------------------------------------|
| Course Information:<br>MATH 1011.C1 - MACROECONOMICS OF CHEESE (Course Registration<br>Number: 123456)<br>Accommodation:<br>Flexibility with Attendance<br>Form Available On:<br>Friday, August 16, 2024 | Will this accommodation fundamentally alter the course requirements or learning objectives? *  No  Yes  Is the student required to participate in events which occur outside of scheduled class times or activities? *  No |
| Case Manager:<br>Rebecca Berger                                                                                                    | Yes     Does the class include labs, clinicals, activities, events                                                                                                    |
| Initiated By:                                                                                                    | presentations, group work, etc. in addition to class time?*                                                                                                    |
| By Instructor - rebecca berger                                                                                                    |                                                                                                    |
| Initiated On:                                                                                                    | Yes What are the events and dates?                                                                                                    |
| Thursday, January 16, 2025 at 02:30 PM                                                                                                    | Additional Comment:                                                                                                    |
| Status:<br>Waiting for Student Response                                                                                                    |                                                                                                    |
|                                                                                                    | Are there any such activities (labs, clinicals, activities, events,                                                                                                    |

This instructor indicates that there are no activities (such as presentations, group work, and events) that can be made up. The instructor advises the student to arrange a make up quiz, tests, labs, and assignments within 48 hours. The student should follow-up with the instructor about a make-up date, time and location.

| ~                         | No                                                                                                    |
|---------------------------|----------------------------------------------------------------------------------------------------|
|                           | Yes, If so please determine those for this agreement.                                                                                                    |
| Ado                       | litional Comment:                                                                                                    |
|                           |                                                                                                    |
|                           |                                                                                                    |
| Ple                       | ase create a make up plan should the student miss a assignment.                                                                                                    |
| 4                         | 8 hours after due date                                                                                                    |
|                           |                                                                                                    |
|                           |                                                                                                    |
|                           | 2                                                                                                    |
|                           |                                                                                                    |
| Ple                       | ase create a make up plan should the student miss a test or exam.                                                                                                    |
| Ple<br>4                  | ase create a make up plan should the student miss a test or exam.<br>8 hours to make up exam                                                                                                    |
| Ple<br>4                  | ase create a make up plan should the student miss a test or exam.<br>8 hours to make up exam                                                                                                    |
| Ple<br>4                  | ase create a make up plan should the student miss a test or exam.<br>8 hours to make up exam                                                                                                    |
| Ple<br>4                  | ase create a make up plan should the student miss a test or exam.<br>8 hours to make up exam                                                                                                    |
| Ple<br>4<br>Ple           | ase create a make up plan should the student miss a test or exam.<br>8 hours to make up exam<br>ase create a make up plan should the student miss a labs or clinica                                                                                                    |
| Ple<br>4<br>Ple<br>*      | ase create a make up plan should the student miss a test or exam.<br>8 hours to make up exam<br>ase create a make up plan should the student miss a labs or clinica<br>8 hours to make up lab                                                                                                 |
| Ple<br>4<br>Ple<br>*      | ase create a make up plan should the student miss a test or exam.<br>8 hours to make up exam<br>ase create a make up plan should the student miss a labs or clinica<br>8 hours to make up lab                                                                                                 |
| Ple<br>4<br>Ple<br>*      | ase create a make up plan should the student miss a test or exam.<br>B hours to make up exam<br>ase create a make up plan should the student miss a labs or clinica<br>B hours to make up lab                                                                                                 |
| Ple<br>4<br>*             | ase create a make up plan should the student miss a test or exam.<br>8 hours to make up exam<br>ase create a make up plan should the student miss a labs or clinica<br>8 hours to make up lab                                                                                                 |
| Ple<br>4<br>Ple<br>*<br>4 | ase create a make up plan should the student miss a test or exam.<br>B hours to make up exam<br>ase create a make up plan should the student miss a labs or clinica<br>B hours to make up lab<br>ase create a make up plan should the student miss a presentations<br>uired for the course? * |

The instructor has included that the student can only miss 15% of course without altering the design and learning outcomes of the course.

What percentage of labs, clinicals, activities, events, presentations, group work, etc. can be missed without fundamentally altering the course outcomes?\*

15%

**Step 5**: Once you have reviewed the Flex Plan, select *"I agree to the statement listed."* Then, select **"Accept Flex Plan**." If you have concerns and would like to talk with your Disability Services Provider, select "Update and Request Review."

| FORM SUBMISSION                                                                                                    |
|----------------------------------------------------------------------------------------------------|
| Students must meet with faculty within one (1) week of receiving accommodation notifications to discuss the implementation of the <b>Flexibility with Absences Agreement Plan</b> . You <b>MUST</b> meet with each of your instructors to review and complete the Flexibility with Absences Agreement Plan before flexibility with attendance can be implemented. Accommodations are never retroactive |
| Testing & Disability Services is available as a resource to students and faculty to determine the appropriate implementation of flexibility with attendance. Please contact us at 706-737-1469 or tds@augusta.edu.                                                                                                    |
| □ I agree to the statement listed.                                                                                                    |
| ACCEPT FLEX PLAN > UPDATE AND REQUEST REVIEW > VIEW HISTORY > BACK TO LIST >                                                                                                    |
| QUESTION?                                                                                                    |
| Contact Testing & Disability Services at 706-737-1469 or tds@augusta.edu for guidance and assistance with determining the appropriate implementation of Flexibility with Absences Agreement Plan.                                                                                                    |
| Testing and Disability Services                                                                                                    |
| Email: tds@augusta.edu<br>Phone: 706-737-1469                                                                                                    |

**Step 6:** After you have accepted the Flex Plan, a green check mark will appear that stats "*Success! Your Action has Been Completed*". You will also receive a confirmation email after reviewing and accepting the Flex Plan.

🕞 » MY DASHBOARD » FLEX PLAN

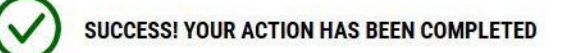

The system has successfully saved your action.